# UPLOADING YOUR MASTER

# USING OUR MASTER UPLOADER APP SOFTWARE

Please be sure you have downloaded and installed our Master Uploader App software, and have the app open, prior to following the instructions below.

More info and troubleshooting help can be found under the Tech Support menu in the Master Uploader App!

### **CHOOSE YOUR MASTER TYPE:**

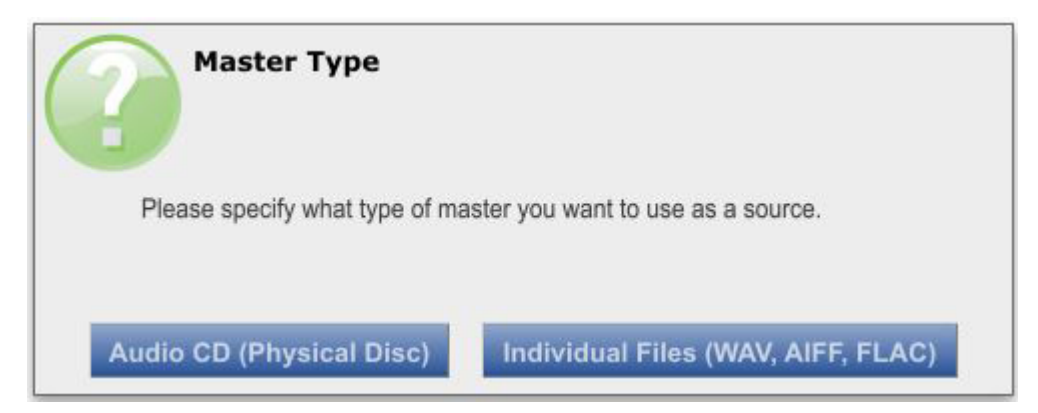

- Choose Audio CD (Physical Disc) if you have a finalized CD master that is in the correct order and has the proper spacing between songs.
- Choose Individual Files (WAV, AIFF, FLAC) if you have individual audio files. You will be able to specify the spacing you would like between songs, as well as rearrange the song order once your files are imported.

## **INSTRUCTIONS FOR COPYING AN AUDIO CD MASTER:**

• Insert the Audio CD master you wish to upload into the drive on your computer.

\*Using a dirty or scratched Audio CD master may result in glitches or skipping when your master is copied into the Master Uploader App.

• In the Master Uploader App, click the "Copy CD" button. You will be prompted to enter your client and project information. This can be found on the page where you download the Master Uploader App software.

| O Ma  | 🗘 Master Uploader App |                      |                                           |                                                               |                                                   |  |  |  |  |  |
|-------|-----------------------|----------------------|-------------------------------------------|---------------------------------------------------------------|---------------------------------------------------|--|--|--|--|--|
| Tool  | s Edit                | Help Tech Sup        | oport                                     |                                                               |                                                   |  |  |  |  |  |
| Track | Duration              | ISRC Code            | Song Title (for CD-Text)                  | Performer (for CD-Text)                                       |                                                   |  |  |  |  |  |
|       |                       |                      |                                           |                                                               | Step 1 Copy CD                                    |  |  |  |  |  |
|       |                       |                      |                                           |                                                               | Step 2 Burn Test CD<br>* optional                 |  |  |  |  |  |
|       |                       |                      | Client Inform                             | mation                                                        | Step 3 Upload                                     |  |  |  |  |  |
|       |                       |                      | You can find your CT<br>webpage where you | T# and SO#/QT#/Project ID on the downloaded this application. | Album Title<br>Performer<br>Total Length 00:00:00 |  |  |  |  |  |
| Pov   | vered by So           | noris click here for | more information                          | 00:00                                                         |                                                   |  |  |  |  |  |

• Choose the drive where you inserted your Audio CD master and click the start button. The Master Uploader App software will begin copying your Audio CD master.

| Ó Mas | er Uploade | r App                   |                |                          |                         |   |             |                            | X |
|-------|------------|-------------------------|----------------|--------------------------|-------------------------|---|-------------|----------------------------|---|
| Tools | Edit       | Help                    | Tech Suppor    | rt                       |                         |   |             |                            |   |
| Track | Duration   | ISRC Co                 | de             | Song Title (for CD-Text) | Performer (for CD-Text) |   |             |                            |   |
|       |            |                         |                |                          |                         |   | Step 1      | Copy CD                    |   |
|       |            |                         |                |                          |                         |   |             | -                          |   |
|       |            | _                       |                |                          |                         | - | Step 2      | Burn Test CD<br>* optional |   |
|       |            |                         |                | Copy CD                  | (*)                     |   | Sten 3      | Unload                     |   |
|       |            |                         | Device         |                          |                         |   | Otop 0      | opicad                     |   |
|       |            |                         | (D:) - TSST    | corp, DVD+-RW TS-U633A   | vDW10 (0:1:0)           |   |             |                            |   |
|       |            |                         | Status         |                          | Eject Close             |   |             |                            |   |
|       |            |                         | Disc contain   | s data                   |                         |   |             |                            |   |
|       |            |                         | Progress       |                          |                         |   | Album Title |                            |   |
|       |            |                         |                | 0%                       |                         |   | Performer   |                            |   |
|       |            |                         | Elapsed Tim    | ne 00:00:00 Rem          | aining Time 00:00:00    |   |             |                            |   |
|       |            |                         |                |                          | Evit                    |   |             |                            |   |
|       |            |                         | 56             | art                      | Exit                    |   | Total       | Length 00:00:00            |   |
|       |            | L                       |                |                          |                         | - |             |                            |   |
|       |            |                         |                |                          |                         |   |             |                            |   |
|       |            |                         |                |                          |                         |   |             |                            |   |
| 0     |            |                         |                |                          | 00.00                   |   |             |                            |   |
| 0     |            |                         |                |                          | 00:00                   |   |             |                            |   |
| Powe  | ered by So | noris <mark>clic</mark> | k here for mor | e information            |                         |   |             |                            | 1 |

When copying is complete, the Master Uploader App will display the number of tracks, duration of each track, and any CD-Text/ISRC code information encoded on your CD. If this information was not encoded on your Audio CD master you may enter it by clicking the white boxes next to each track. You may also edit existing information.

**\*PLEASE NOTE:** The 2-seconds present before Track #1 is normal and is part of the CD specification, known as the "pre-gap". This will not result in 2-seconds of silence on your final CDs. If you have ISRC Codes the code for Track #1 will appear on the "pre-gap" line.

| Master Uploader App |             |                        |                          |                         |                              |  |  |  |
|---------------------|-------------|------------------------|--------------------------|-------------------------|------------------------------|--|--|--|
| Tools               | Edit        | Help Tech Sup          | port                     |                         |                              |  |  |  |
| Track               | Duration    | ISRC Code              | Song Title (for CD-Text) | Performer (for CD-Text) |                              |  |  |  |
| 1                   | 00:02:00    | QMABC1300001           |                          |                         | Step 1 Copy CD               |  |  |  |
|                     | 04:02:17    | 1.                     | Wherever You Are         | Michael Hall            |                              |  |  |  |
| 2                   | 04:42:40    | QMABC1300002           | Hold Me Down             | Michael Hall            | Step 2 Burn Test CD          |  |  |  |
| 3                   | 03:04:62    | QMABC1300003           | Crashing                 | Michael Hall            | * optional                   |  |  |  |
| 4                   | 03:00:66    | QMABC1300004           | You're Here              | Michael Hall            | Stap 3 Upload                |  |  |  |
| 5                   | 04:30:66    | QMABC1300005           | Signs                    | Michael Hall            | Step 3 Optoad                |  |  |  |
| 6                   | 04:25:34    | QMABC1300006           | These Chains             | Michael Hall            |                              |  |  |  |
| 7                   | 04:29:34    | QMABC1300007           | Ending It                | Michael Hall            |                              |  |  |  |
| 8                   | 04:36:03    | QMABC1300008           | Horses                   | Michael Hall            |                              |  |  |  |
| 9                   | 05:10:51    | QMABC1300009           | Again                    | Michael Hall            |                              |  |  |  |
| 10                  | 04:14:64    | QMABC1300010           | Down                     | Michael Hall            |                              |  |  |  |
| 11                  | 03:24:24    | QMABC1300011           | The Wind                 | Michael Hall            | Album Title Wherever You Are |  |  |  |
| 12                  | 03:27:44    | QMABC1300012           | Home                     | Michael Hall            | Performer Michael Hall       |  |  |  |
|                     |             |                        |                          |                         | Total Length 49:11:55        |  |  |  |
| •                   | e 00:00     |                        |                          |                         |                              |  |  |  |
| Powe                | ered by Sor | noris click here for n | nore information         |                         |                              |  |  |  |

#### **INSTRUCTIONS FOR IMPORTING INDIVIDUAL AUDIO FILES:**

• In the Master Uploader App, click the "Load Files" button. You will be prompted to enter your client and project information. This can be found on the page where you download the Master Uploader App software.

| 🕐 Master Uploader App                                                               |        |  |  |  |  |  |  |  |  |  |
|-------------------------------------------------------------------------------------|--------|--|--|--|--|--|--|--|--|--|
| Tools Edit Help Tech Support                                                        |        |  |  |  |  |  |  |  |  |  |
| Track Duration ISRC Code Song Title (for CD-Text) Performer (for CD-Text) File Name |        |  |  |  |  |  |  |  |  |  |
| Step 1 Load F                                                                       | iles   |  |  |  |  |  |  |  |  |  |
|                                                                                     |        |  |  |  |  |  |  |  |  |  |
| Step 2 Burn Te                                                                      | st CD  |  |  |  |  |  |  |  |  |  |
| Client Information Step 3 Ulda                                                      | ad     |  |  |  |  |  |  |  |  |  |
|                                                                                     |        |  |  |  |  |  |  |  |  |  |
| CT#                                                                                 |        |  |  |  |  |  |  |  |  |  |
|                                                                                     | -      |  |  |  |  |  |  |  |  |  |
| SO# or QT#                                                                          |        |  |  |  |  |  |  |  |  |  |
| Album Title                                                                         |        |  |  |  |  |  |  |  |  |  |
| You can find your CT# and SO#/QT# on the webpage Performer                          |        |  |  |  |  |  |  |  |  |  |
| where you downloaded this application.                                              |        |  |  |  |  |  |  |  |  |  |
|                                                                                     |        |  |  |  |  |  |  |  |  |  |
| Ok Cancel Total Length 00                                                           | :00:00 |  |  |  |  |  |  |  |  |  |
|                                                                                     |        |  |  |  |  |  |  |  |  |  |
|                                                                                     |        |  |  |  |  |  |  |  |  |  |
|                                                                                     |        |  |  |  |  |  |  |  |  |  |
|                                                                                     |        |  |  |  |  |  |  |  |  |  |
| e 00:00                                                                             |        |  |  |  |  |  |  |  |  |  |
| Powered by Sonoris, click here for more information                                 |        |  |  |  |  |  |  |  |  |  |

You will see important information regarding the file types the Master Uploader App supports. If your files are not the correct format the Master Uploader App will give you an error when you attempt to load the files into the software and you will need to use our "Online File Uploader" selection on the "Upload Method" page in the Project Center.

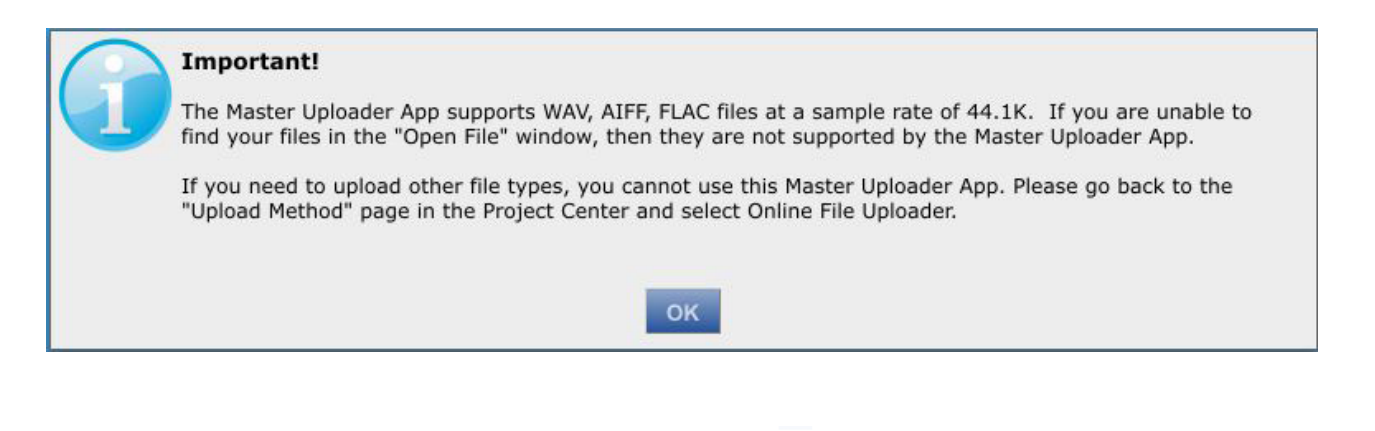

• Indicate the spacing you would like between your tracks.

| 0 | Track spacing                                                                                        |  |  |  |  |  |
|---|----------------------------------------------------------------------------------------------------|--|--|--|--|--|
|   | Set the spacing (in seconds) to add between each of your tracks.                                     |  |  |  |  |  |
|   | If you have already added custom spacing (silence) to the ends of your files, please choose 0 below. |  |  |  |  |  |
|   | - + 3                                                                                                |  |  |  |  |  |
| 2 | Ok Cancel                                                                                            |  |  |  |  |  |

• Navigate to the location where your files are saved and select the files you would like to load into the Master Uploader App.

| Open one or | more files                                                                                             |         |                                       | Į                | x |
|-------------|----------------------------------------------------------------------------------------------------|---------|---------------------------------------|------------------|---|
| <b>@ .</b>  | The Blands                                                                                             | • • • • | Search The Blands                     |                  | Q |
| Organize 👻  | New folder                                                                                             |         | I≡ ▼                                  |                  | 0 |
|             | me<br>Around, Around.wav<br>The Spins.wav<br>The Streets.wav<br>The Universe.wav<br>Things I Do Not Kn |         |                                       |                  |   |
|             | File name: Around, Around.wav                                                                          | •       | (*.wav;*.aif;*.aiff;*.aifc;<br>Open ↓ | *.flac<br>Cancel | • |

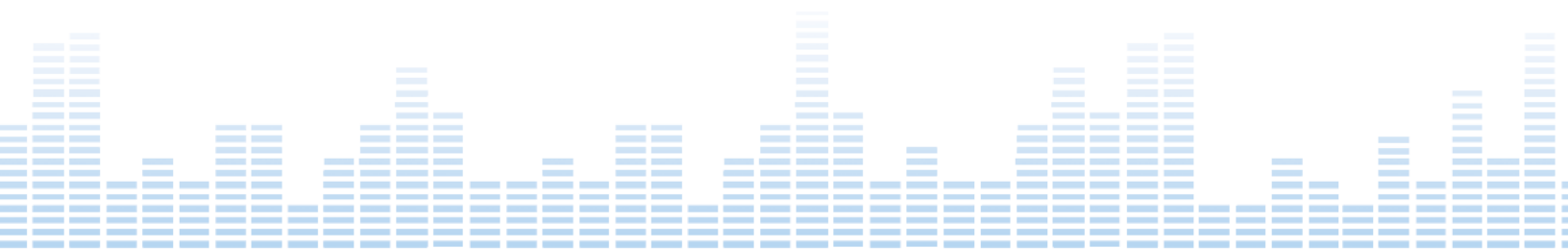

• Indicate if you would like to use the names of your audio files to fill the CD-Text fields in the Master Uploader App. You will be able to edit this information once the files are loaded.

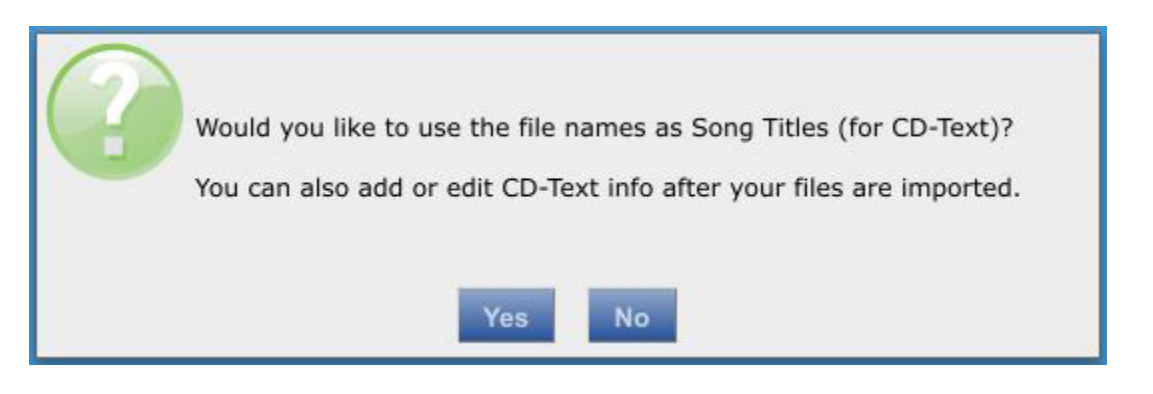

• Your files will be imported in alphabetical order. To rearrange the song order, click on a track number and drag it to the desired position.

| O Mas                     | 🗴 Master Uploader App |                    |                          |                         |                          |                       |  |  |  |
|---------------------------|-----------------------|--------------------|--------------------------|-------------------------|--------------------------|-----------------------|--|--|--|
| Tools                     | Edit                  | Help Tech S        | Support                  |                         |                          |                       |  |  |  |
| Track                     | Duration              | ISRC Code          | Song Title (for CD-Text) | Performer (for CD-Text) | File Name                |                       |  |  |  |
| 1                         | 00:02:00              |                    |                          |                         |                          | Step 1 Load Files     |  |  |  |
|                           | 01:02:46              |                    | Around, Around           |                         | Around, Around.wav       |                       |  |  |  |
| 2                         | 00:02:00              |                    |                          |                         |                          | Step 2 Burn Test CD   |  |  |  |
|                           | 03:22:06              |                    | The Spins                |                         | The Spins.wav            | * optional            |  |  |  |
| 3                         | 00:02:00              |                    |                          |                         |                          | Step 3 Upload         |  |  |  |
|                           | 03:36:20              |                    | The Streets              |                         | The Streets.wav          |                       |  |  |  |
| 4                         | 00:02:00              |                    |                          |                         |                          |                       |  |  |  |
|                           | 02:17:71              |                    | The Universe             | 1                       | The Universe.wav         | <b>44 </b>            |  |  |  |
| 5                         | 00:02:00              |                    |                          | 1                       |                          |                       |  |  |  |
|                           | 03:00:59              |                    | Things I Do Not Know     |                         | Things I Do Not Know.wav |                       |  |  |  |
|                           |                       |                    |                          |                         |                          | Album Title           |  |  |  |
|                           |                       |                    |                          |                         |                          |                       |  |  |  |
|                           |                       |                    |                          |                         |                          | Performer             |  |  |  |
|                           |                       |                    |                          |                         |                          |                       |  |  |  |
|                           |                       |                    |                          |                         |                          |                       |  |  |  |
|                           |                       |                    |                          |                         |                          | Total Length 13:30:27 |  |  |  |
|                           |                       |                    |                          |                         |                          |                       |  |  |  |
|                           |                       |                    |                          |                         |                          |                       |  |  |  |
|                           |                       |                    |                          |                         |                          |                       |  |  |  |
|                           |                       |                    |                          |                         |                          |                       |  |  |  |
| $\triangleleft \subseteq$ |                       |                    |                          |                         |                          |                       |  |  |  |
|                           |                       |                    |                          | 00.00                   |                          |                       |  |  |  |
| Θ                         | ⊖ 00:00               |                    |                          |                         |                          |                       |  |  |  |
|                           |                       |                    |                          |                         |                          |                       |  |  |  |
| Powe                      | ered by Sor           | ions' click here h | or more information      |                         |                          | A                     |  |  |  |

• The performer and album CD-Text fields will be empty. You can fill them in as desired, though this information is optional.

#### **BURNING A TEST CD AND PROOFING YOUR MASTER PRIOR TO UPLOADING**

**\*It is strongly recommended that you burn and listen to a Test CD prior to uploading,** but you may also proof your audio by playing back the master in the Master Uploader App using the play/track skip buttons in the software.

#### **BURNING A TEST CD:**

- Insert a blank CD-R into the CD drive on your computer.
- Click the "Burn Test CD" button.
- Choose the drive where you inserted the blank CD-R, and click the start button. The Master Uploader App will now burn a Test CD directly from the master files that will be uploaded to our server. When finished, the CD-R will automatically be ejected.

| O Mas | 🗘 Master Uploader App |                     |                            |                                       |                                  |                                                 |  |  |  |
|-------|-----------------------|---------------------|----------------------------|---------------------------------------|----------------------------------|-------------------------------------------------|--|--|--|
| Tools | Edit                  | Help Tech Su        | ipport                     |                                       |                                  |                                                 |  |  |  |
| Track | Duration              | ISRC Code           | Song Title (for CD-Text)   | Performer (for CD-Text)               | File Name                        |                                                 |  |  |  |
| 1     | 00:02:00              |                     |                            |                                       |                                  | Step 1 Load Files                               |  |  |  |
|       | 01:02:56              |                     | Around, Around             |                                       | IMAGE.DAT                        |                                                 |  |  |  |
| 2     | 00:02:00              |                     |                            |                                       | IMAGE.DAT                        | Step 2 Burn Test CD                             |  |  |  |
|       | 03:22:16              |                     | The Spins                  | Burn CD                               | (x)                              | * optional                                      |  |  |  |
| 3     | 00:02:00              |                     | 71. 01.                    |                                       | × 1                              | Step 3 Upload                                   |  |  |  |
|       | 03:36:30              |                     | The Stree Device           |                                       |                                  |                                                 |  |  |  |
| 7     | 02:18:06              |                     | Th Test CD                 | is ready!                             |                                  |                                                 |  |  |  |
| 5     | 00:02:00              |                     | Before pr                  | oceeding to Step 3, Upload,           | please listen through the entire | e test                                          |  |  |  |
|       | 03:00:69              |                     | Th CD carefu               | illy.                                 | ,,,,,,,,                         |                                                 |  |  |  |
|       |                       |                     | Write Speed<br>Elapsed Tin | d 43.9 x Buffer<br>ne 00:01:01 Remain | 57%<br>ing Time 00:00:00<br>Exit | rum Title<br>Verformer<br>Total Length 13:30:27 |  |  |  |
| •     | ⊖ 00:00               |                     |                            |                                       |                                  |                                                 |  |  |  |
| Powe  | ered by Sor           | oris click here for | more information           |                                       |                                  |                                                 |  |  |  |

• If you need to make any changes to CD-Text/ISRC info, or change the track order (individual files only), after burning a Test CD, click the "Make Changes" button.

#### **UPLOADING YOUR MASTER:**

Click the "Upload" button. A dialog box appears asking if you have thoroughly proofed the audio and CD-Text
information for your master. Click "Ok" to initiate the upload, click "Cancel" if you need to go back to the project
for further proofing or to make changes.

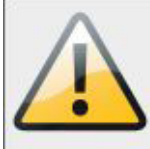

#### Please read before uploading!

It is recommended that a Test CD be burnt and thoroughly proofed before proceeding with the upload.

I have thoroughly proofed the audio quality, CD-Text (Song Title, Performer, Album Title), and ISRC Code information and understand that my final CDs will match the uploaded files exactly.

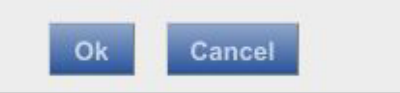

• If you are uploading more than one master for a multi-disc set choose "Yes" when prompted.

Choosing "No" will allow you to upload one master for your order. O Master Uploader App Tools Edit Help Tech Support Track Duration ISRC Code Song Title (for CD-Text) Performer (for CD-Text) File Name Step ' 00:02:00 1 01:02:56 Around, Around IMAGE.DAT 00:02:00 IMAGE.DAT Step 2 **Make Changes** 03:22:16 The Spins IMAGE.DAT optional 00:02:00 IMAGE.DAT Step 3 03:36:30 The Streets IMAGE.DAT 00:02:00 IMAGE.DAT 02:18:06 The Universe IMAGE.DAT 44 **>** >> 00:02:00 03:00:69 Things I Do No Is this upload part of a multi-disc set? Album Title Performe Total Length 13:30:27 00:00 0 Powered by Sonoris click here for more information

• You will be asked to enter the disc number you are uploading for the multi-disc set.

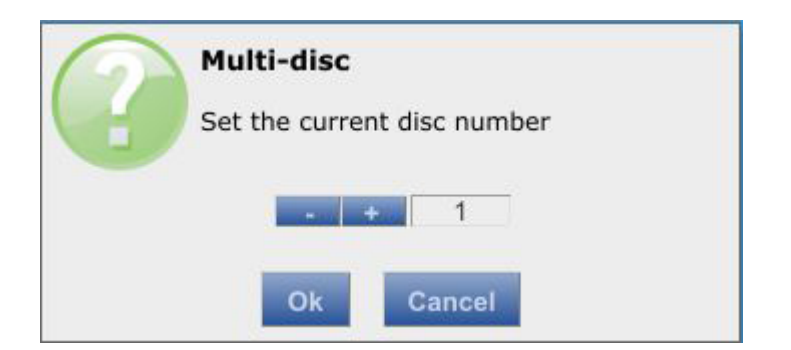

- Your master will now be uploaded to our server. You will see a progress bar during the upload process.
   The time it takes to upload your master depends on factors such as the length of your album and the speed of your internet connection.
- Upon successful upload you will see the following message. You may exit the software now, or in the case of a multi-disc set, continue uploading additional masters.

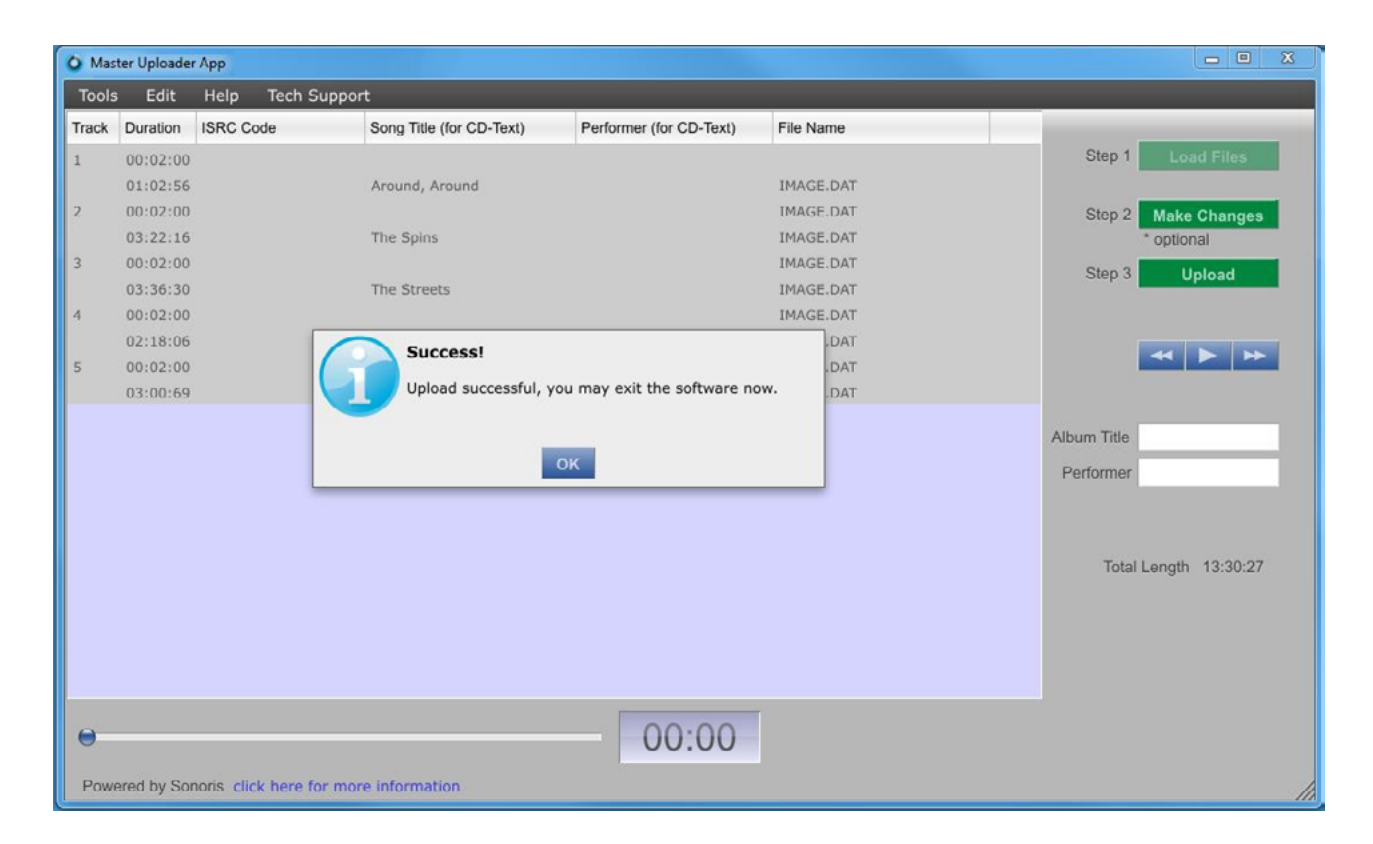

• If the upload does not complete successfully you will receive an error message. You can retry the upload by clicking the Upload button again.